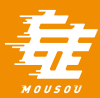

# スマートフォン及びアプリ設定のご案内

この度は、 妄走 -MOUSOU-をご利用頂きありがとうございます。

ご利用のスマートフォン及びアプリ設定のご案内致します。

距離の計測が行われない等の場合、

次ページ以降の設定内容をご確認ください。

なお、アプリをアンインストールされますと、

これまでの走行距離データ等が引き継ぎできませんのでご注意ください。

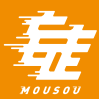

# スマートフォン及びアプリ設定

| i0S | P.03 |
|-----|------|
|-----|------|

Android 10 \_\_\_\_\_ P.12

Android 9 \_\_\_\_\_ P.20

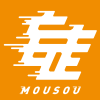

# スマートフォン及びアプリ設定

iOS

3

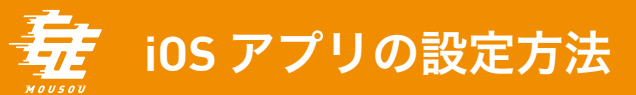

## <mark>アプリのインストール前</mark>に[フィットネストラッキング]を[ON] 。 [ヘルスケア]を[ON] 。

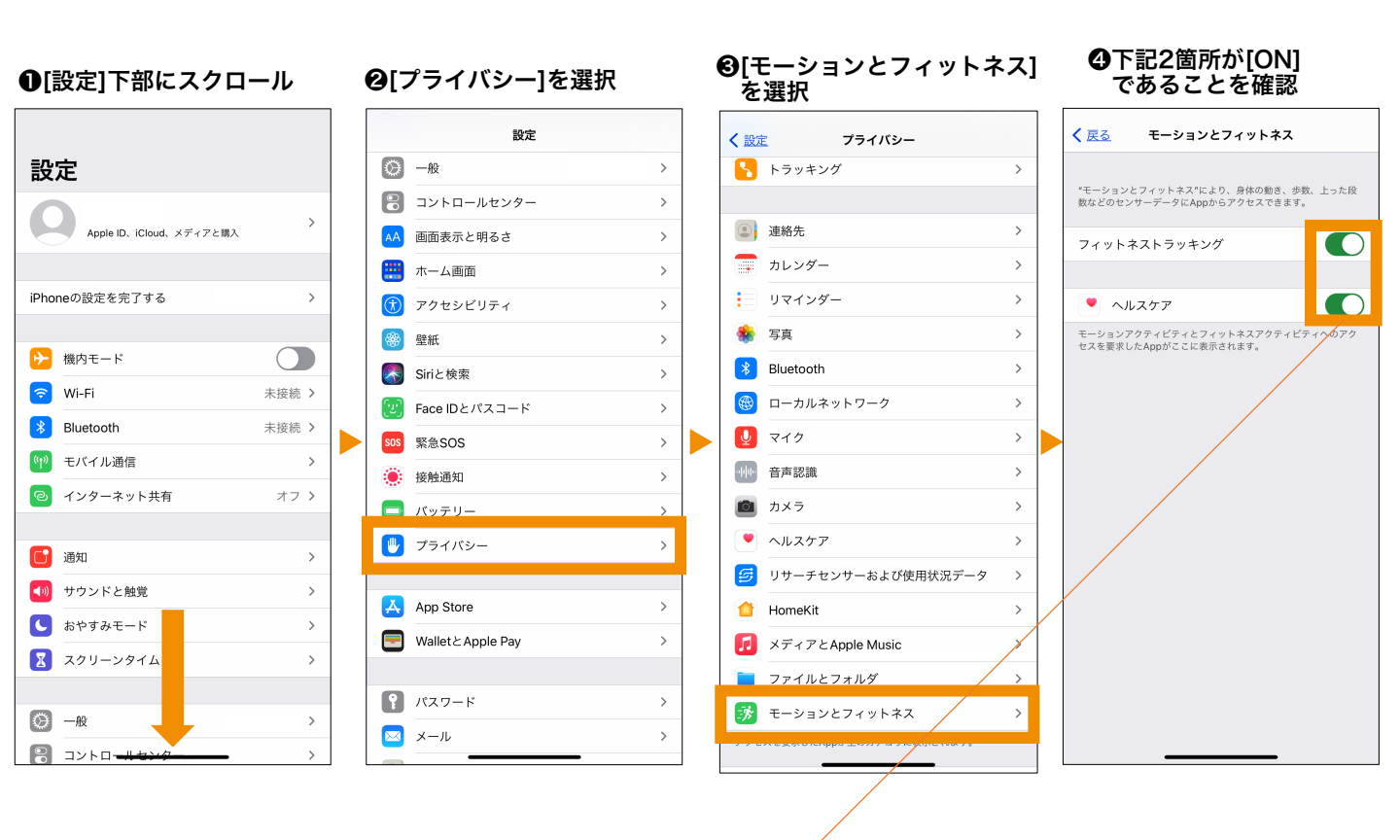

## ※ダウンロード済みの状態で**④**が[OFF]だった場合 [ON]に変更し、アプリを再起動してください。

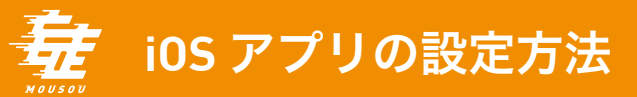

## [設定]からアプリが正しい設定か確認する。

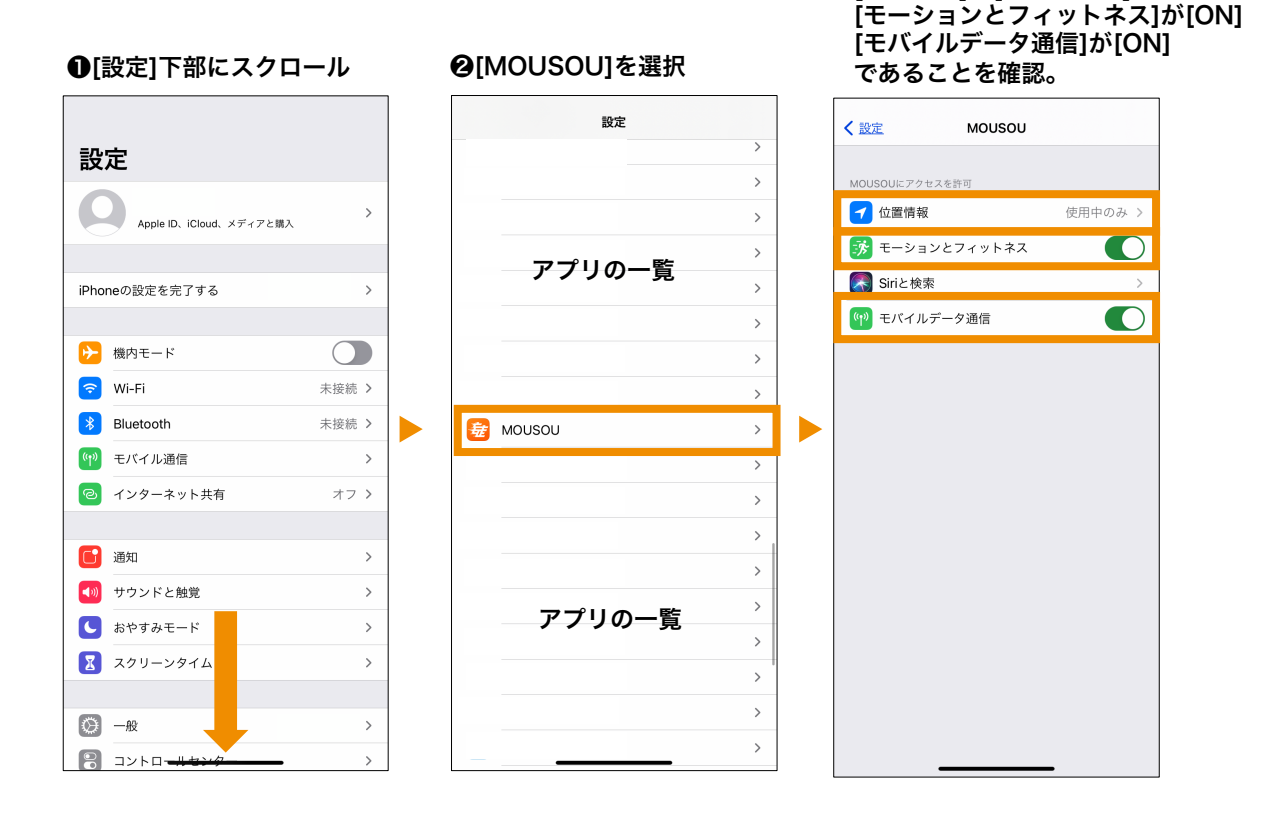

€[位置情報]が[使用中のみ]

#### 5

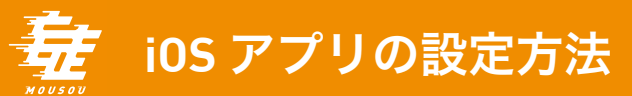

# iOSのバージョンが13.0以降になっていることを確認。

### ❶[設定]下部にスクロール

| 設          | 定                       |            |   |
|------------|-------------------------|------------|---|
| 6          | Apple ID、iCloud、メディアと購入 |            | > |
| iPho       | neの設定を完了する              |            | > |
| ┝≻         | 機内モード                   | $\bigcirc$ |   |
| <b>?</b>   | Wi-Fi                   | 未接続        | > |
| *          | Bluetooth               | 未接続        | > |
| (°†»)      | モバイル通信                  |            | > |
| ୍ବ         | インターネット共有               | オフ         | > |
| C          | 通知                      |            | > |
| ((۱)       | サウンドと触覚                 |            | > |
| C          | おやすみモード                 |            | > |
| I          | スクリーンタイム                |            | > |
| $\bigcirc$ | 一般                      |            | > |
|            | コントロ <del>ールセンター</del>  |            | > |

#### ❷[ソフトウェア・アップデート]を選択 く<br /> 設定 一般 情報 > ソフトウェア・アップデート > AirDrop > AirPlayとHandoff > ピクチャ・イン・ピクチャ > > CarPlay iPhoneストレージ > Appのバックグラウンド更新 > 日付と時刻 > キーボード > フォント > 言語と地域 > 辞書 > VPN 未接続 >

#### €iOSのバージョンを確認

|   | <mark>く</mark> <u>一般</u> ソフトウェア・アップデート |
|---|----------------------------------------|
|   |                                        |
|   | 自動アップデート >                             |
|   |                                        |
|   |                                        |
|   |                                        |
|   | iOS 14.2<br>お使いのソフトウェアは最新です。           |
|   |                                        |
|   |                                        |
|   |                                        |
|   |                                        |
|   |                                        |
|   |                                        |
|   |                                        |
| _ |                                        |
| _ |                                        |
|   |                                        |
|   |                                        |

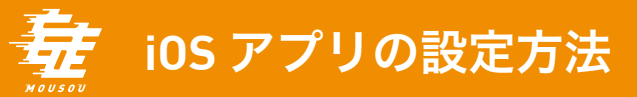

# アプリが最新バージョンになっていることを確認。

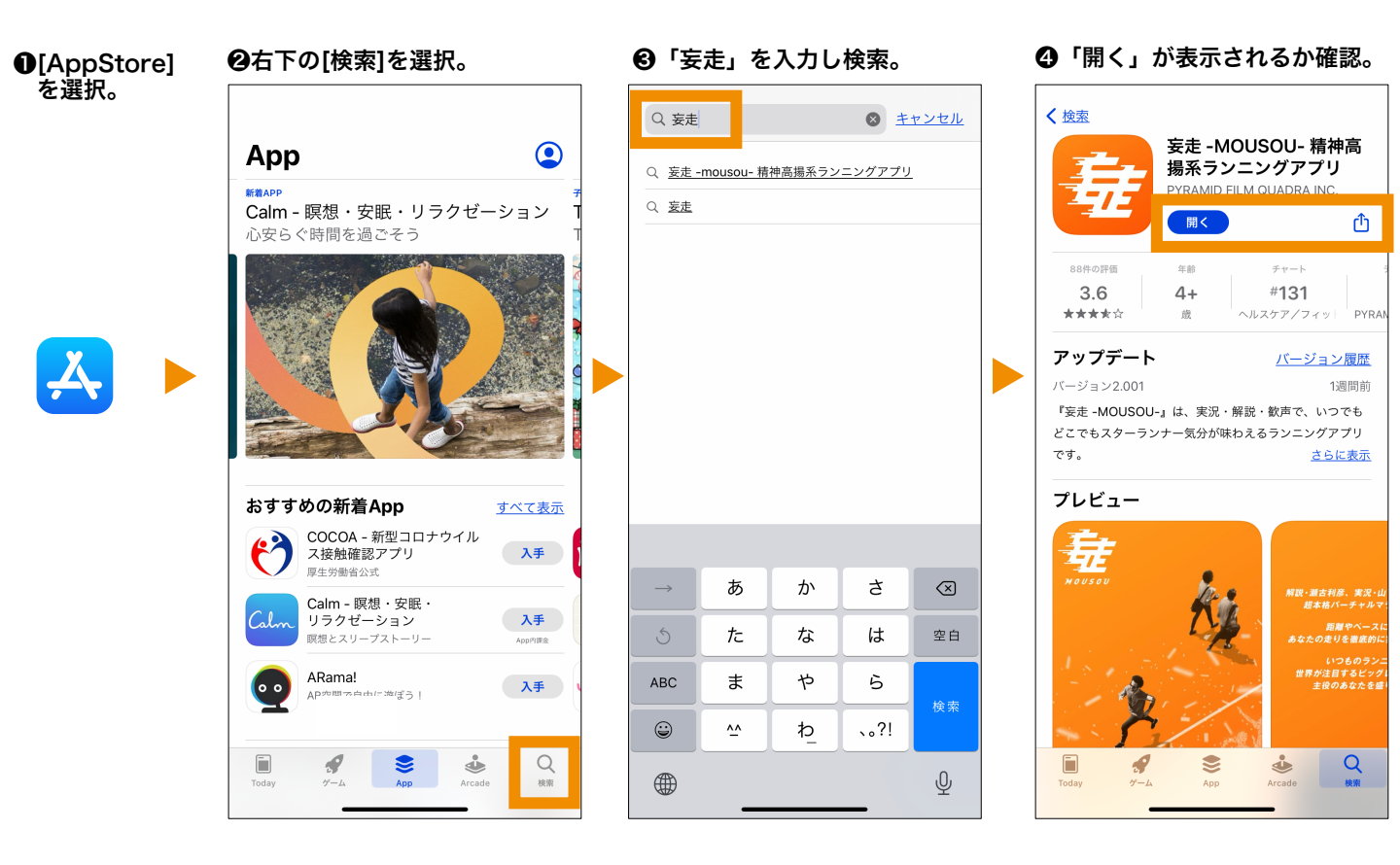

<del>を</del>iOS アプリの設定方法

# 本体の[設定]で[位置情報サービス] を[ON]。 [MOUSOU] を[使用中のみ]。

#### ●[設定]下部にスクロール 設定 $\mathbf{O}$ > Apple ID、iCloud、メディアと購入 iPhoneの設定を完了する > $\bigcirc$ ▶ 機内モード 🛜 Wi-Fi 未接続 > Bluetooth 未接続 > 🖤 モバイル通信 > 🕗 インターネット共有 オフ> 🚺 通知 > ◀ サウンドと触覚 > ■ おやすみモード > スクリーンタイム > 〇 一般 > דיאלב

## ❷[プライバシー]を選択

🔘 一般

🔗 コントロールセンター

AA 画面表示と明るさ

闭 アクセシビリティ

🌏 Siriと検索

緊急SOS

接触通知

バッテリー

🕛 プライバシー

App Store

👔 パスワード

🖂 メール

Wallet & Apple Pay

Face IDとパスコード

🏥 ホーム画面

🍪 壁紙

設定

## ❸[位置情報サービス]を選択

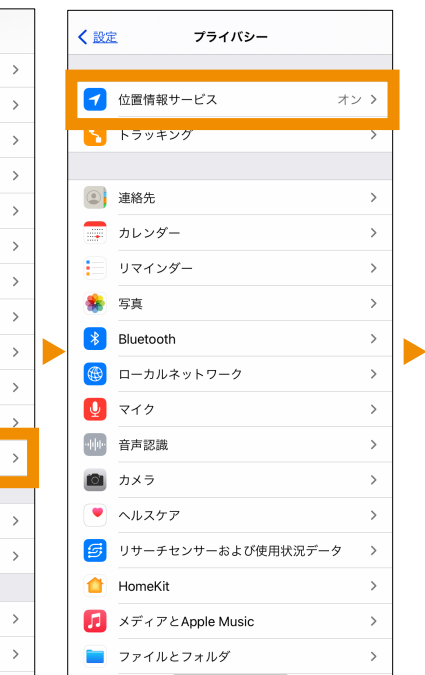

#### 妄走が[使用中のみ]と設定 位置情報サービス 位置情報の通知 \*位置情報サービス"では、GPS、Bluetooth、クラウドソースのWi Fiスボットや携帯電話基地局を使って、ユーザのおおよその位置情 報が判断されます。位置情報サービスとプライバシーについて… 位置情報サービスの設定は、Apple Watchにも適用されます。 位置情報を共有 > App Clip > Amazon Alexa なし> App Store なし> Apple Watchの文字盤 使用中のみ> 🔥 Apple Watchワークアウト なし、> DJI Mimo 使用中のみ> Evernote なし> Google Maps ┩ 使用中のみ > 👳 LINE なし 😥 MOUSOU 使用中のみ > なし> 🕎 KDDIMane

④位置情報サービスが[ON]

# 本体の[設定]で[省データモード] を[OFF]。

## ❶[設定]→[モバイル通信]を選択

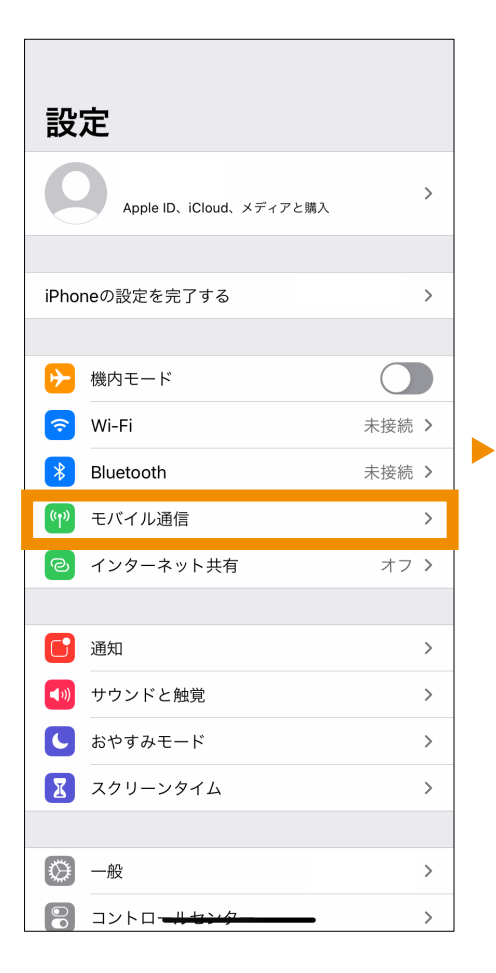

# ❷[モバイルデータ通信]を[ON] [通信のオプション]を選択。

| <b>〈</b> 設定              | モバイ                | ル通信              |                |      |   |
|--------------------------|--------------------|------------------|----------------|------|---|
|                          |                    |                  |                |      |   |
| モバイルデータ                  | 通信                 |                  |                |      | ) |
| 通信のオプショ                  | ン                  |                  | ローミン           | グオフ  | > |
| インターネット                  | 共有                 |                  |                | オフ   | > |
| モバイルデータ通信:<br>ュ通知などのすべて( | をオフにして、<br>のデータをWi | 、メール、<br>i-Fiに制限 | Webブラウ<br>します。 | ズ、プッ | Ð |
| ドコモ                      |                    |                  |                |      |   |
| モバイル通信プ                  | ラン                 |                  |                |      | > |
| ネットワーク選                  | 択                  |                  |                |      | > |
| ほかのデバイス                  | での通話               |                  |                | オフ   | > |
| 使用状況                     |                    |                  |                |      |   |
| 通信事業者サー                  | ビス                 |                  |                |      | > |
| SIM PIN                  |                    |                  |                |      | > |
|                          |                    |                  |                |      |   |
| モバイル通信プ                  | ランを追加              | 1                |                |      |   |
|                          |                    |                  |                |      |   |
| モバイルデータ通信                |                    |                  |                |      |   |
| 今回の支払請求                  | 対問                 | 前                | 前回の支払請         | 求期間  |   |
| インターネット共有                |                    |                  |                |      |   |
|                          |                    |                  | _              |      |   |

## ❸[省データモード]を[OFF]

| <mark>く <u>モバイル通信</u> 通信のオプション</mark>                                                            |                         |
|--------------------------------------------------------------------------------------------------|-------------------------|
|                                                                                                  |                         |
| データローミング                                                                                         |                         |
| 音声通話とデータ                                                                                         | 4G >                    |
|                                                                                                  |                         |
| 省データモード                                                                                          | $\bigcirc$              |
| 省データモードを使用すると、モバイルデータ通信のデ<br>を節約することができます。省データモードをオンにす<br>アップデートや"写具"の同期などのバックグラウンドタ;<br>停止されます。 | ータ使用量<br>ると、自動<br>スクが一時 |
|                                                                                                  |                         |
|                                                                                                  |                         |
|                                                                                                  |                         |
|                                                                                                  |                         |
|                                                                                                  |                         |
|                                                                                                  |                         |
|                                                                                                  |                         |
|                                                                                                  |                         |
|                                                                                                  |                         |

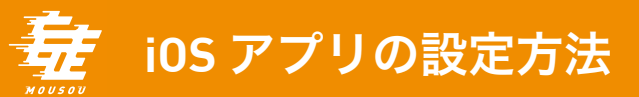

# 本体の[設定]で低電力モードを[OFF]。

## ●[設定]下部にスクロール

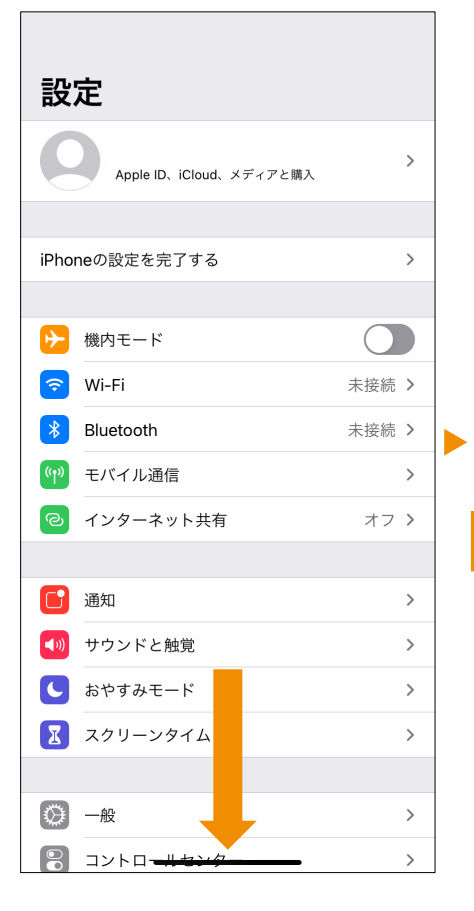

## ❷[バッテリー]を選択

|            | 設定               |   |  |
|------------|------------------|---|--|
| $\bigcirc$ | 一般               | > |  |
|            | コントロールセンター       | > |  |
| AA         | 画面表示と明るさ         | > |  |
|            | ホーム画面            | > |  |
| Ì          | アクセシビリティ         | > |  |
|            | 壁紙               | > |  |
|            | Siriと検索          | > |  |
| [IJ        | Face IDとパスコード    | > |  |
| SOS        | 緊急SOS            | > |  |
| ۲          | 接触通知             | > |  |
|            | バッテリー            | > |  |
|            | プライバシー           | > |  |
|            |                  |   |  |
| Å          | App Store        | > |  |
|            | WalletとApple Pay | > |  |
|            |                  |   |  |
| ?          | パスワード            | > |  |
|            | メール              | > |  |
|            |                  |   |  |

### €[低電力モード]を[OFF]に設定

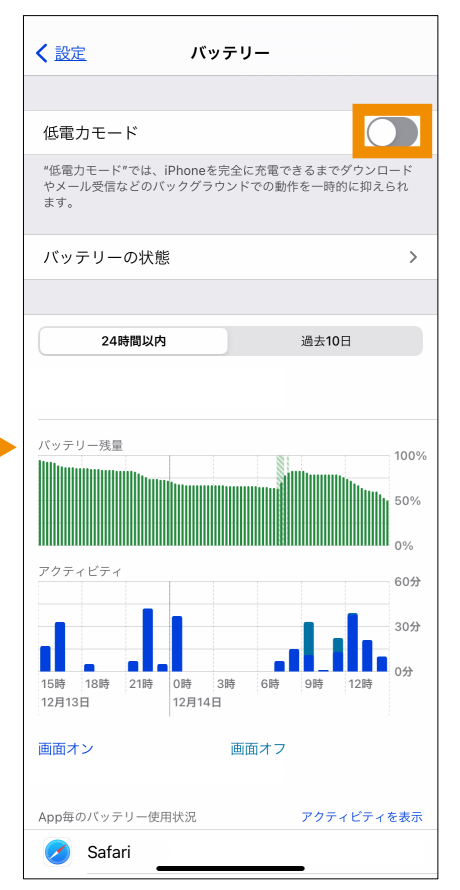

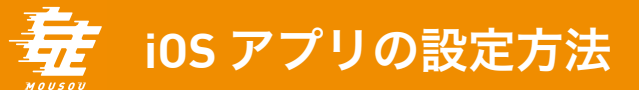

## その他、下記の点にも御留意ください。

●バックグラウンドで同様のGPSを使用したアプリを立ち上げることはお控えください。

● 0℃~35℃の場所でスマホをお使いください。

●推奨環境以外でのご利用や、推奨環境下でも、お使いのスマートフォンの機種、 ブラウザの設定、使用状況、通信環境などの理由により、正しく表示されなかったり、 参加できない可能性がございます。

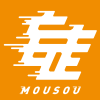

# スマートフォン及びアプリ設定

# Android 10

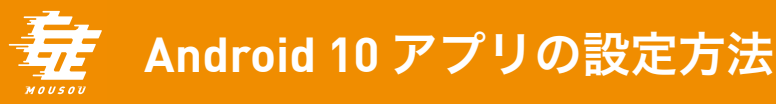

# Androidバージョン9以上であることを確認。

### ●[設定]下部にスクロール

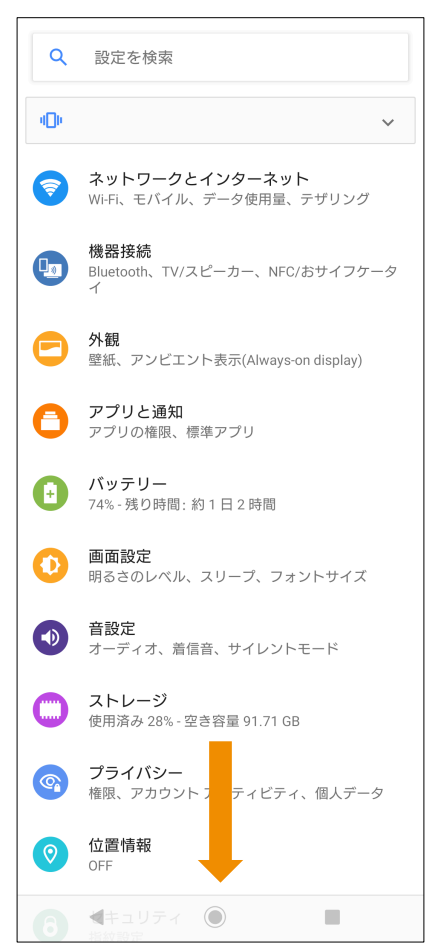

## ❷[デバイス情報]を選択

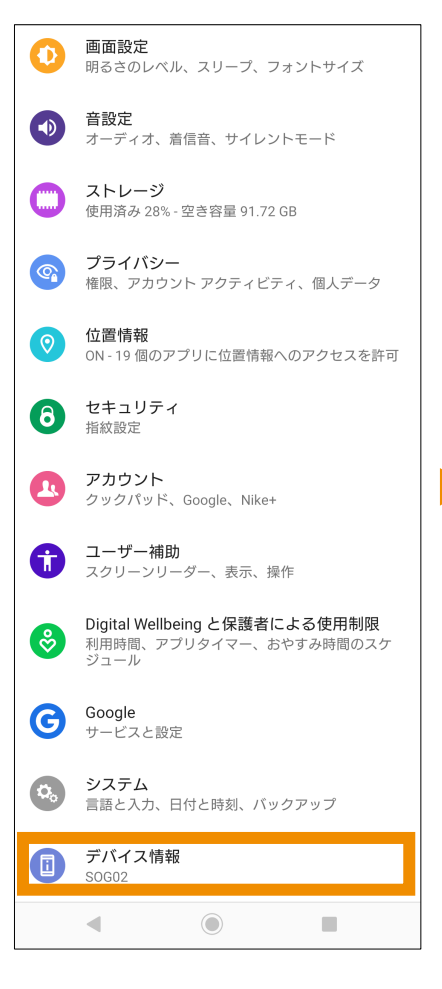

### €Androidバージョンを確認

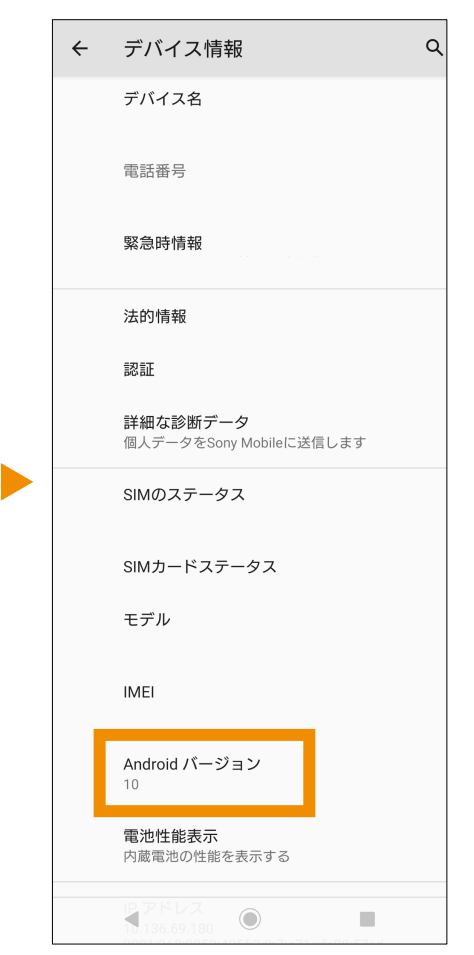

# アプリが最新バージョンになっていることを確認。

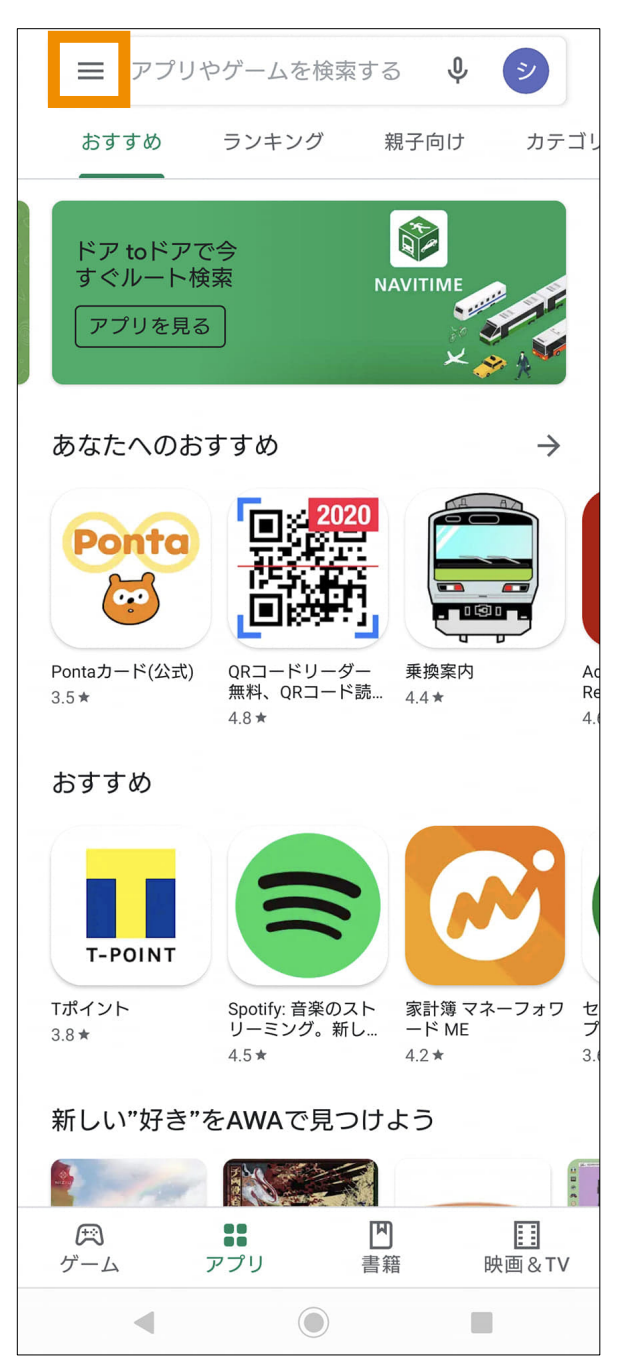

### ❶[Google Play Store]の左上メニューを選択

❷[マイアプリ&ゲーム]を開き、アップデートが無いか確認

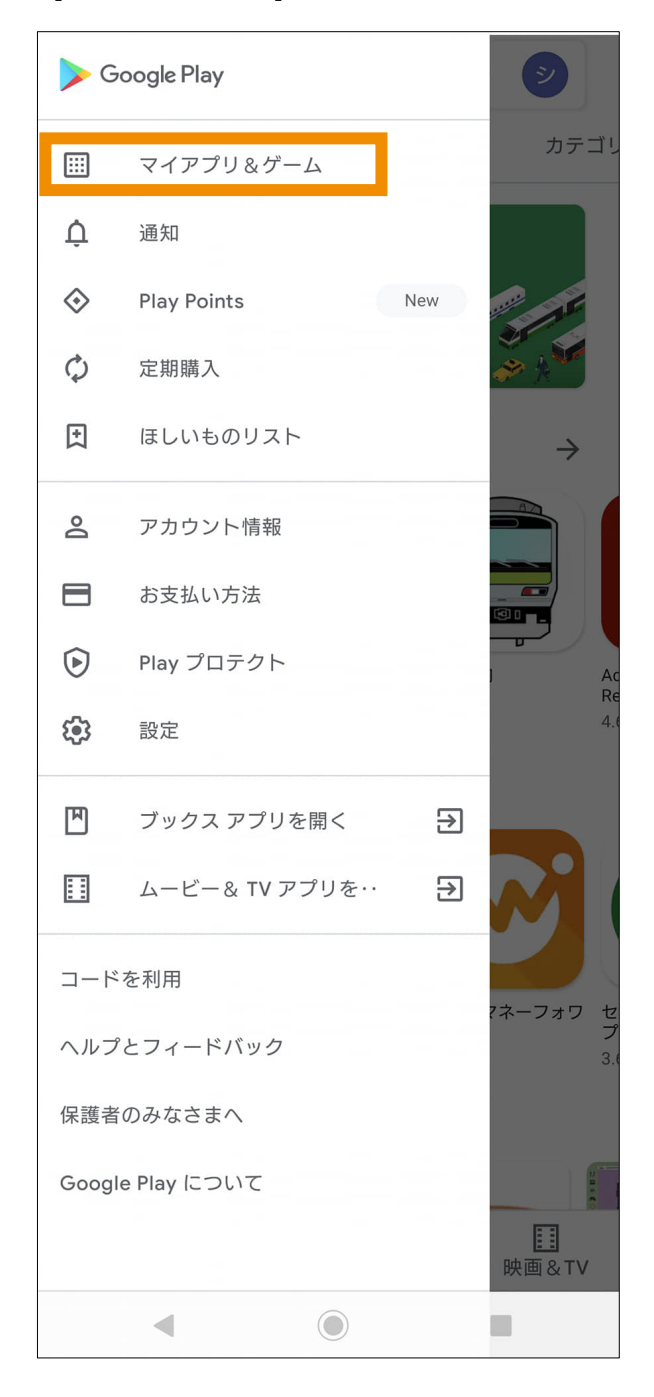

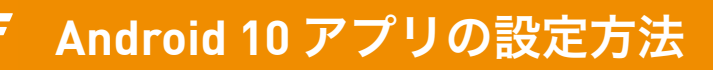

## 本体の[設定]で[位置情報]を[ON]。

❷[位置情報の使用]を[ON]

## ●[設定]→[位置情報]

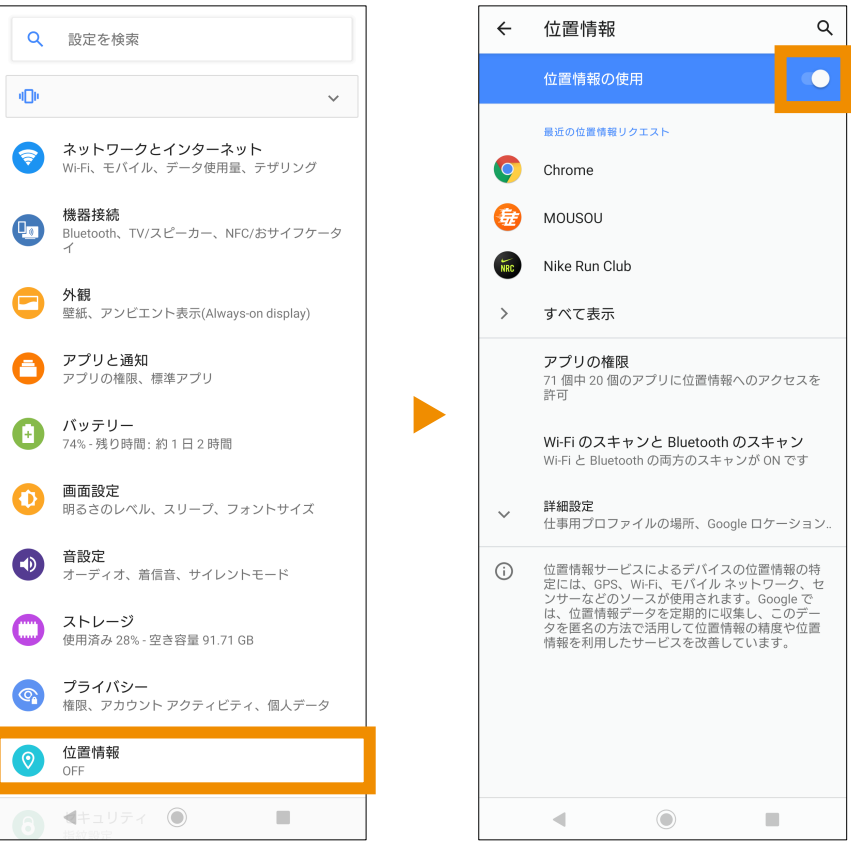

# [アプリ情報]で[位置情報]を[常に許可]。

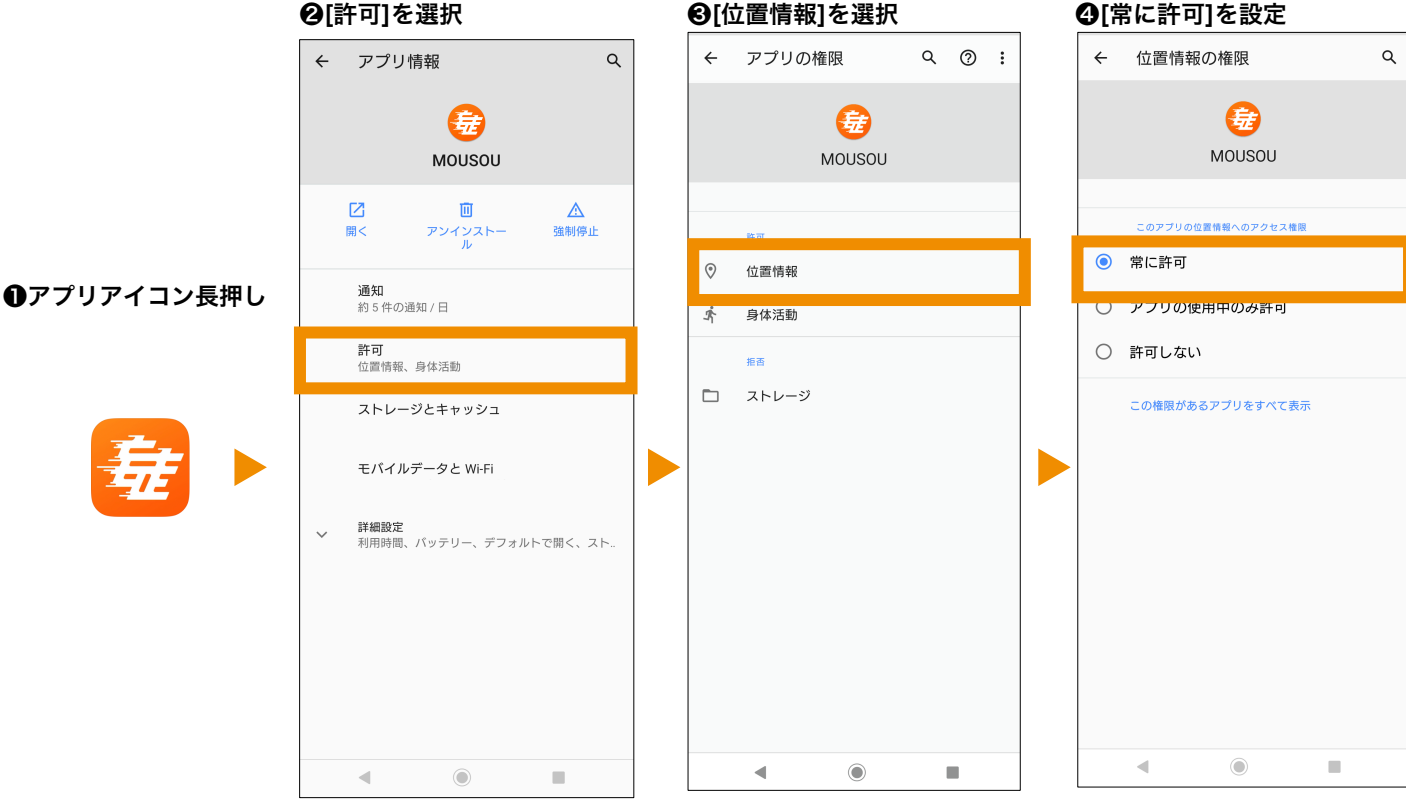

## Android 10 アプリの設定方法

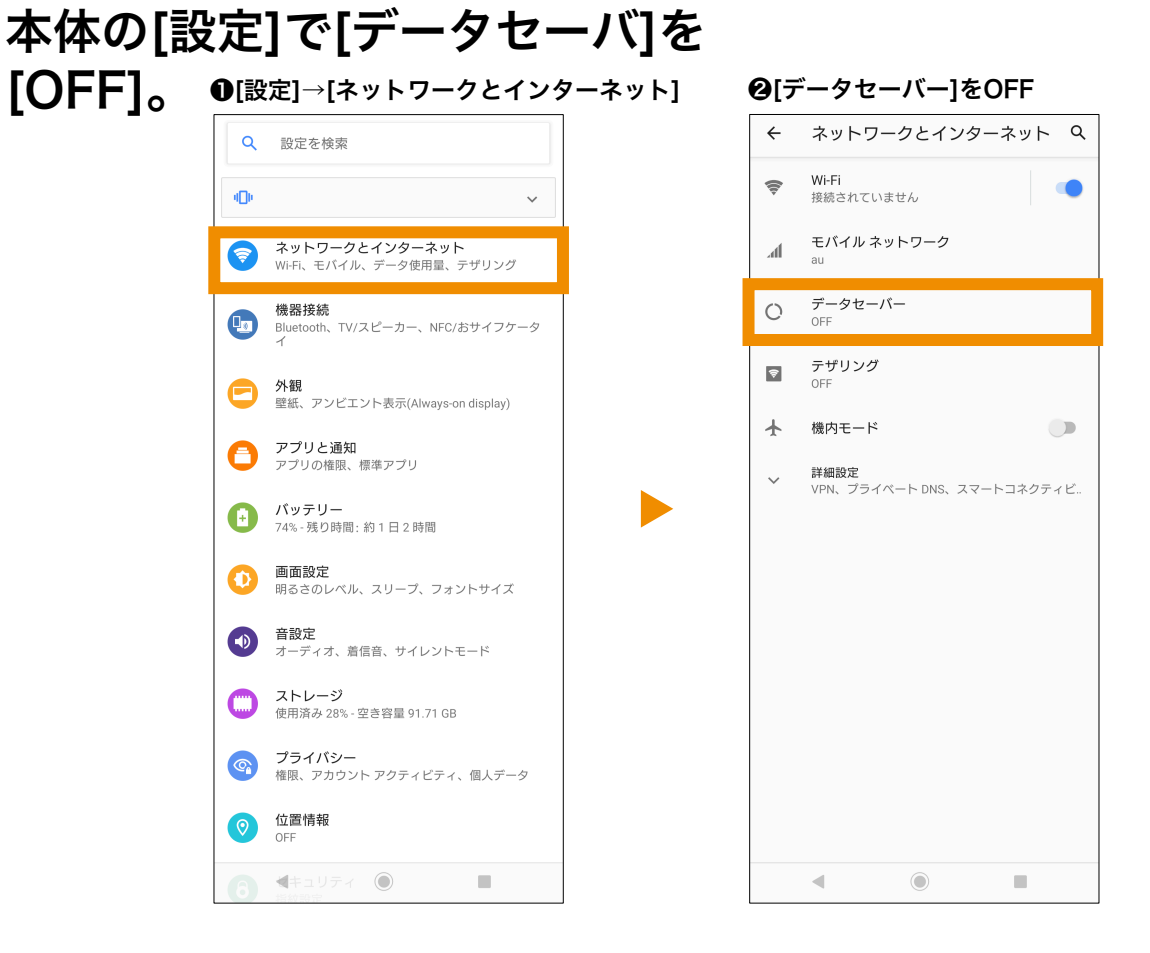

# [アプリ情報]で[データ通信関連を制限しない]。

Q

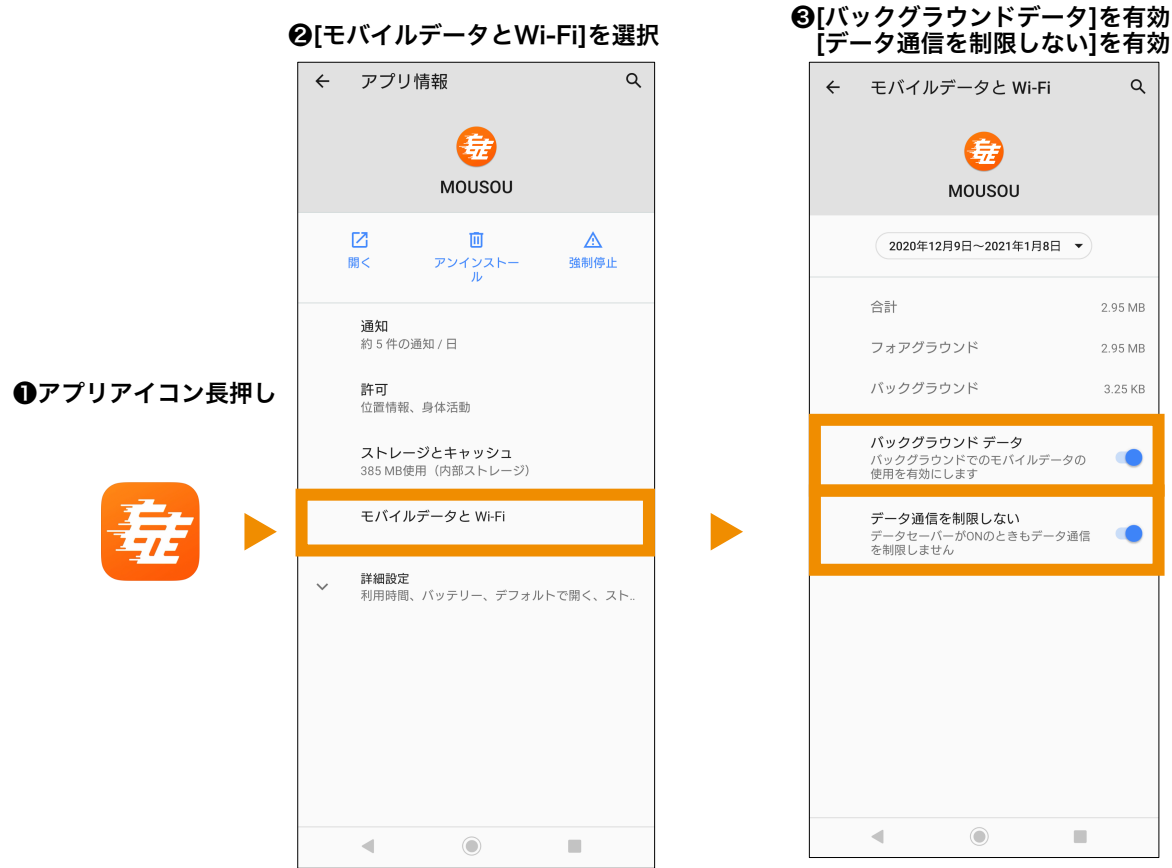

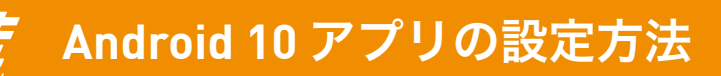

# [アプリ情報]で[身体活動]を[許可]。

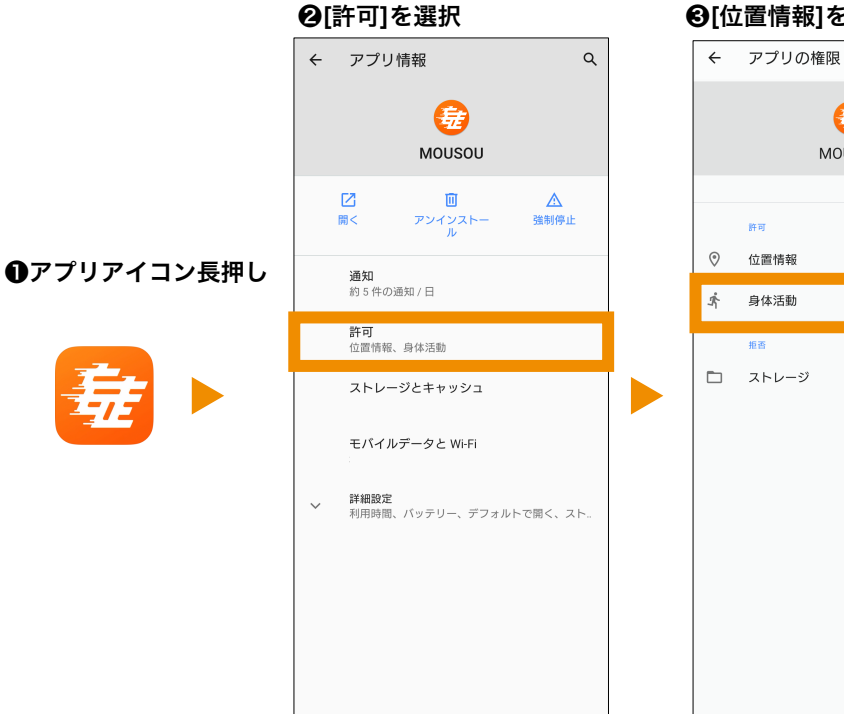

•

◄

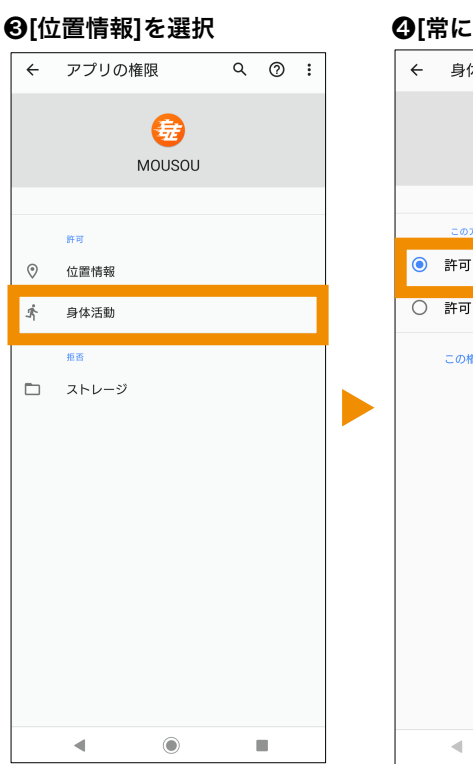

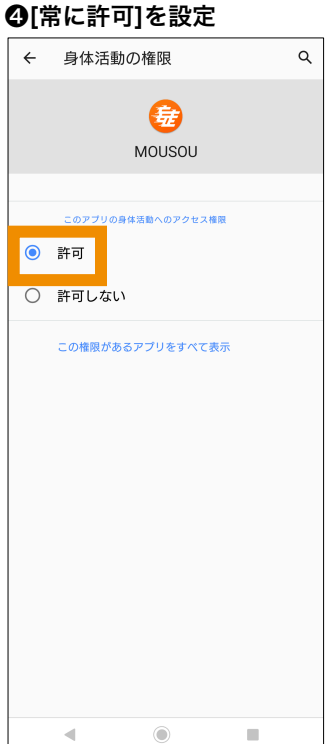

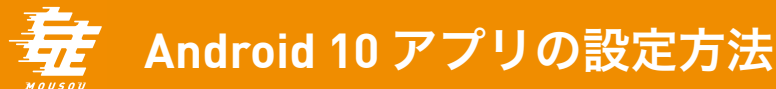

# 本体の[設定]で[省電力モード]を[OFF]。

※下記はXperia端末の画面になります。端末によって画面が異なる可能性がございますので、お使いの端末の省電力モード解除方法に従って下さい。

●[設定]→[バッテリー]

| ٩            | 設定を検索                                            |  |
|--------------|--------------------------------------------------|--|
| 4 <b>0</b> 1 | ~                                                |  |
| <b>?</b>     | <b>ネットワークとインターネット</b><br>Wi-Fi、モバイル、データ使用量、テザリング |  |
| D            | 機器接続<br>Bluetooth、TV/スピーカー、NFC/おサイフケータ<br>イ      |  |
| 0            | <b>外観</b><br>壁紙、アンビエント表示(Always-on display)      |  |
| 0            | <b>アプリと通知</b><br>アプリの権限、標準アプリ                    |  |
| Ð            | <b>バッテリー</b><br>74% - 残り時間:約1日2時間                |  |
| 0            | 画面設定<br>明るさのレベル、スリープ、フォントサイズ                     |  |
|              | <b>音設定</b><br>オーディオ、着信音、サイレントモード                 |  |
|              | <b>ストレージ</b><br>使用済み 28% - 空き容量 91.71 GB         |  |
| <b>(</b>     | <b>プライバシー</b><br>権限、アカウント アクティビティ、個人データ          |  |
| 0            | <mark>位置情報</mark><br>OFF                         |  |
|              | ▲キュリティ ●                                         |  |

### ❷[STAMINAモード]を[OFF]

| ÷          | バッテリー                                                  | Q :     |  |
|------------|--------------------------------------------------------|---------|--|
|            | 74 %<br>残り時間:約1日2時間                                    |         |  |
|            | <b>アプリは正常に実行されています</b><br>スマートフォンのバックグラウンドでの<br>量は正常です | 電池使用    |  |
|            | S <b>TAMINAモード</b><br>OFF                              |         |  |
| Đ          | <b>いたわり充電</b><br>電池の寿命を延ばすため、満充電に近い<br>間を短くします         | 状態の時    |  |
|            | <b>自動調整バッテリー</b><br>ON / アプリの電池使用量が多いかどうか<br>ています      | を検出し    |  |
|            | <b>電池残量</b><br>ステータスバーに電池残量を表示します                      |         |  |
|            | 前回のフル充電                                                | 9 時間前   |  |
|            | フル充電からの画面使用 1                                          | 時間 33 分 |  |
| <b>(</b> ) | 電池使用量データは概算値であり、使用<br>って変化する可能性があります                   | 状況によ    |  |
|            |                                                        |         |  |

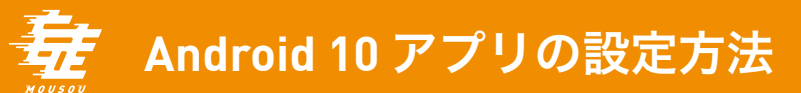

## その他、下記の点にも御留意ください。

●バックグラウンドで同様のGPSを使用したアプリを立ち上げることはお控えください。

● 0℃~35℃の場所でスマホをお使いください。

●推奨環境以外でのご利用や、推奨環境下でも、お使いのスマートフォンの機種、 ブラウザの設定、使用状況、通信環境などの理由により、正しく表示されなかったり、 参加できない可能性がございます。

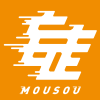

# スマートフォン及びアプリ設定

# Android 9

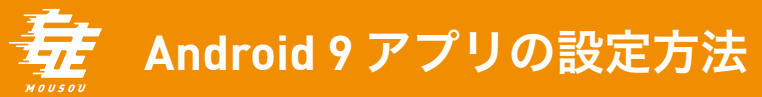

# Androidバージョン9以上であることを確認。

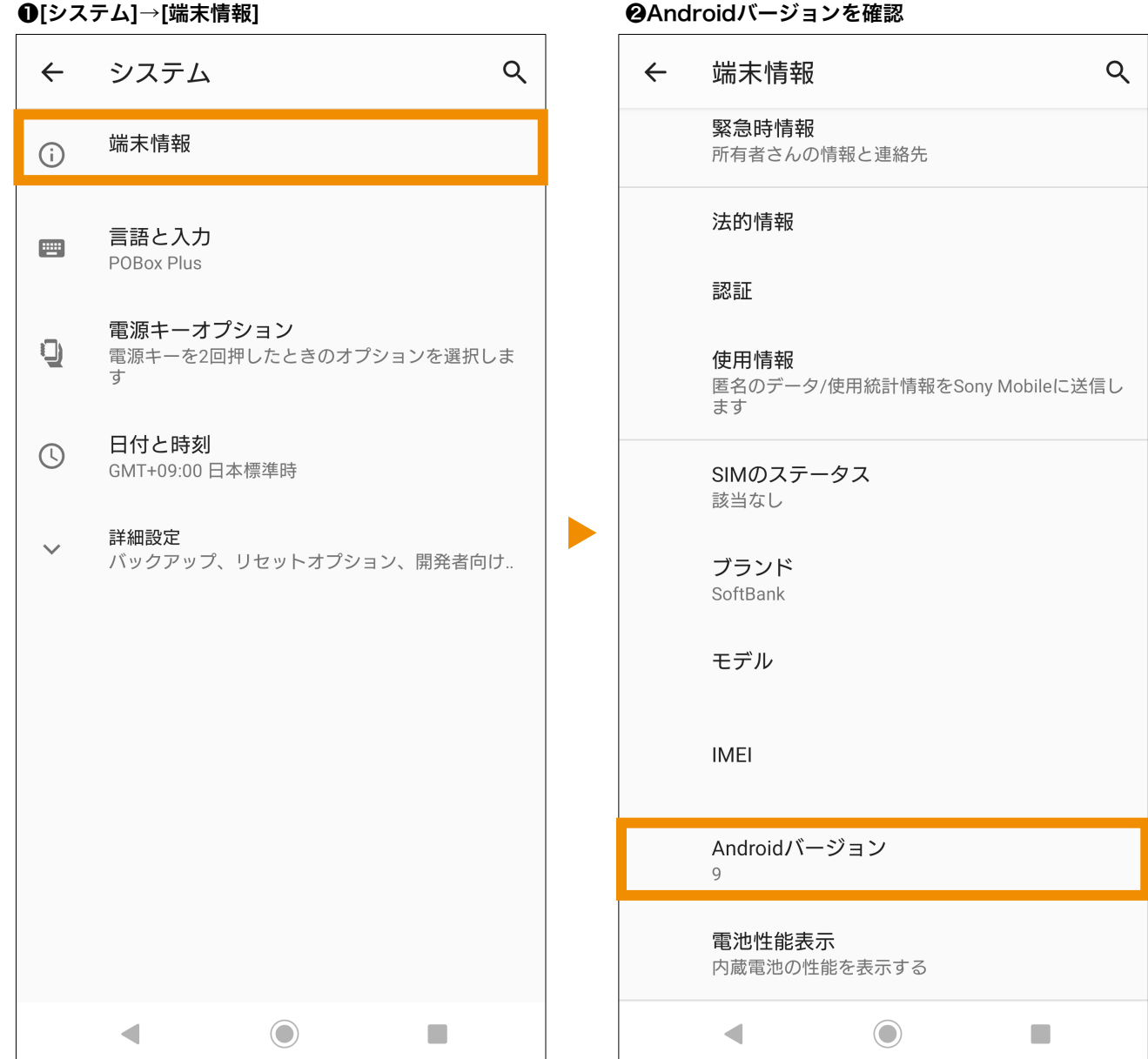

## ②Androidバージョンを確認

# アプリが最新バージョンになっていることを確認。

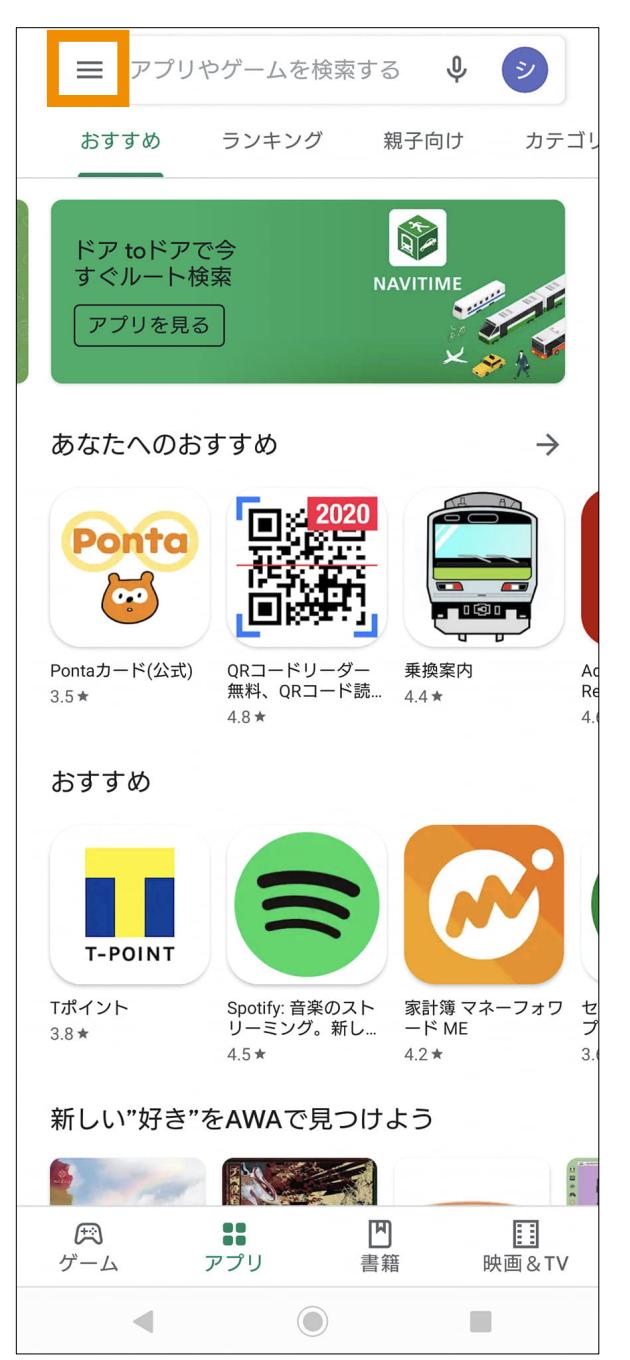

### ❶[Google Play Store]の左上メニューを選択

❷[マイアプリ&ゲーム]を開き、アップデートが無いか確認

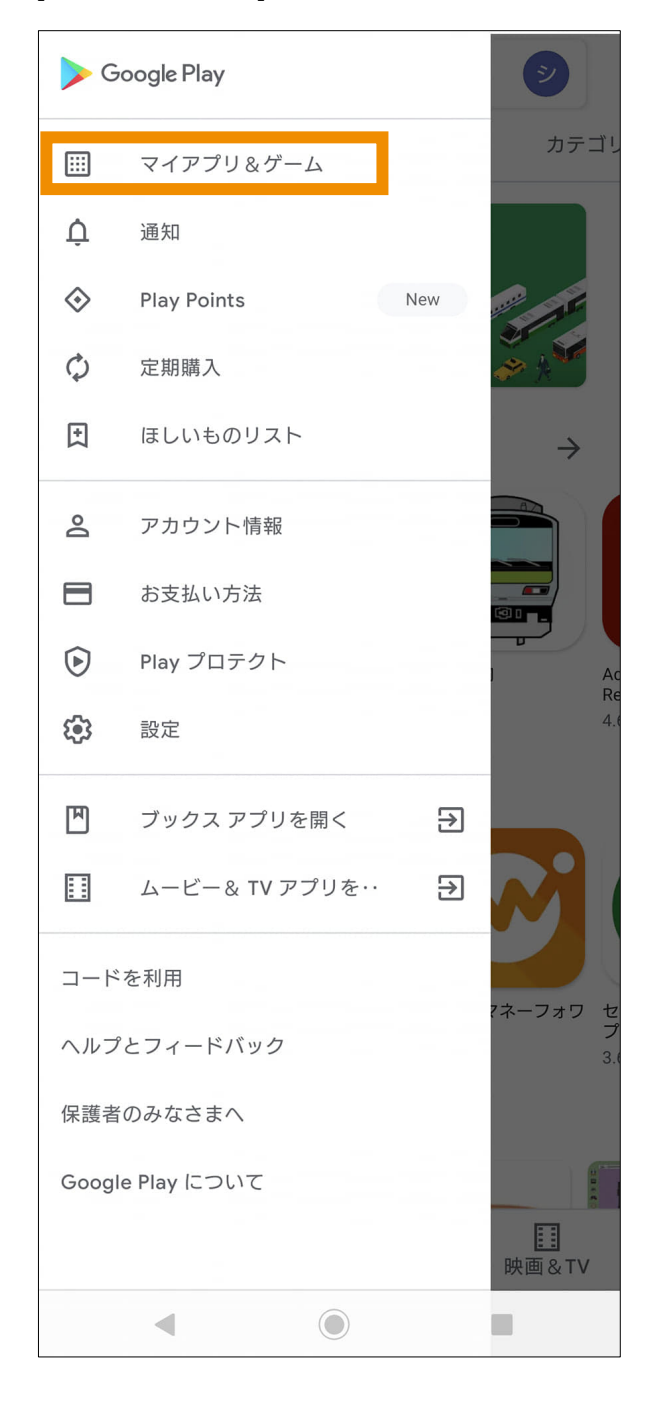

# Android 9 アプリの設定方法

# 本体の[設定]で[位置情報]を[ON]。

### ●[設定]下部にスクロール

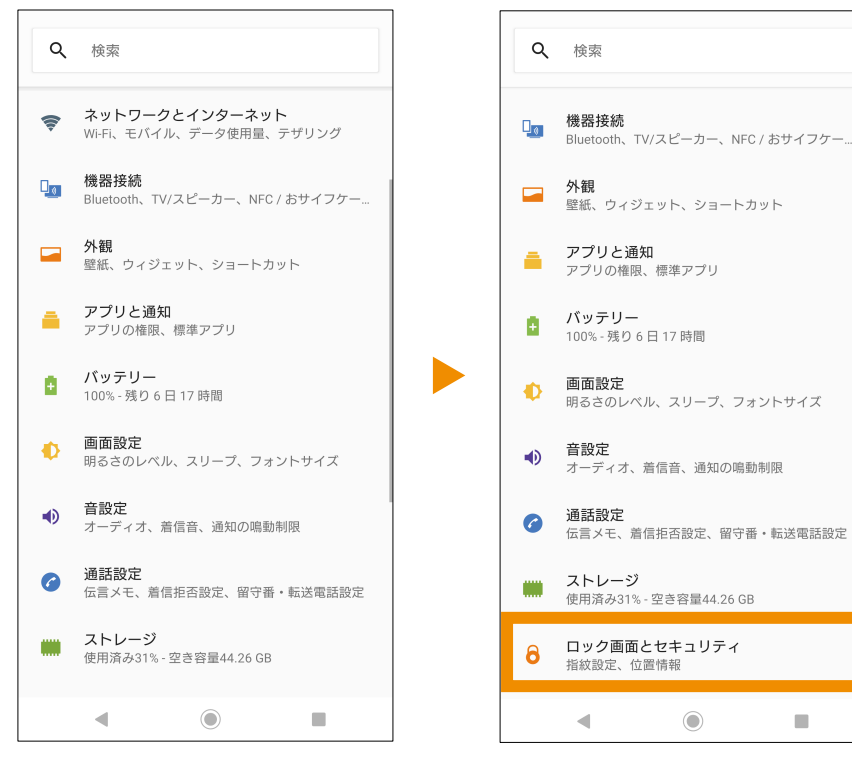

#### ④[位置情報の使用]を[ON]にし、 ❷[ロック画面とセキュリティ]を選択 妄走が対応していることを確認。 \_ 位置情報

| ì        |                                                                                                    |
|----------|----------------------------------------------------------------------------------------------------|
|          | 位置情報の使用                                                                                                    |
| 最近の      | 位置情報リクエスト                                                                                                    |
| 2        | Google Play 開発者サービス                                                                                                    |
| æ        | MOUSOU                                                                                                    |
| Q        | Chrome                                                                                                    |
|          | アプリレベルの権限                                                                                                    |
| ~        | <b>詳細設定</b><br>スキャン、位置情報サービス                                                                                                    |
| <b>;</b> | 位置情報サービスによるデパイスの位置情報の特定<br>には、GPS、Wi-Fi、モバイルネットワーク、セン<br>サーなどのソースが使用されまず。Googleでは、<br>位置情報データを定期的に収集し、このデータを匿<br>名の方法で活用して位置情報の構度や位置情報を利<br>用したサービスを改善しています。 |
|          | ◀                                                                                                    |

0

# [アプリ情報]で[位置情報]を[ON]。

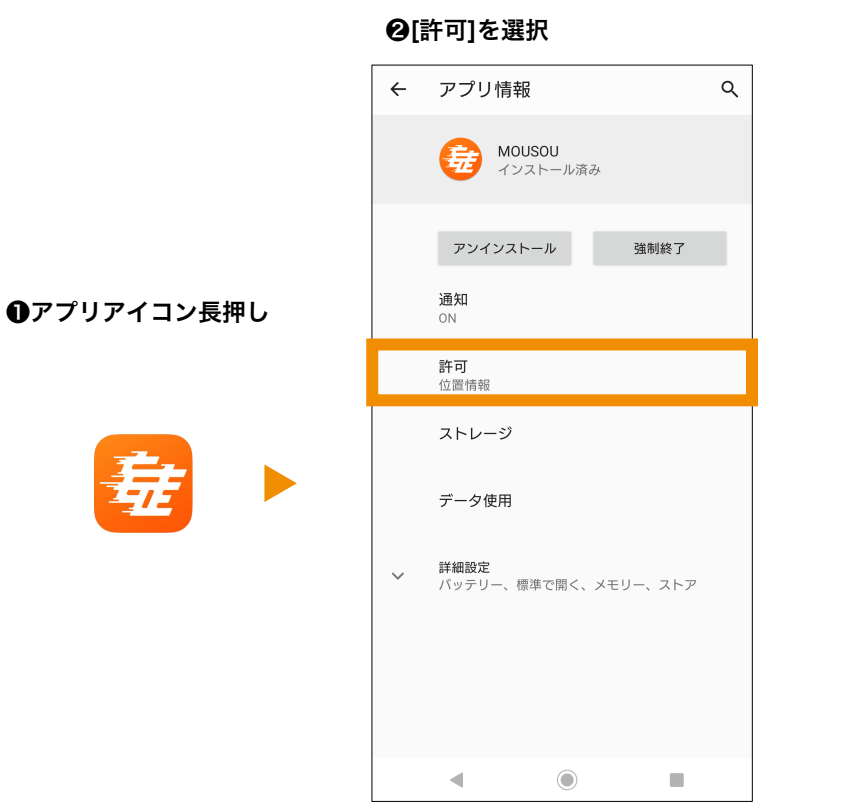

### ❸[位置情報]を[ON]

| ← | アプリの権限 | Ş | 0 : |
|---|--------|---|-----|
| ŧ | MOUSOU |   |     |
|   | ストレージ  |   |     |
| 0 | 位置情報   |   |     |
|   |        |   |     |
|   |        |   |     |
|   |        |   |     |
|   |        |   |     |
|   |        |   |     |
|   |        |   |     |
|   |        |   |     |
|   |        |   |     |
|   |        |   |     |
|   |        |   |     |
|   | •      |   |     |

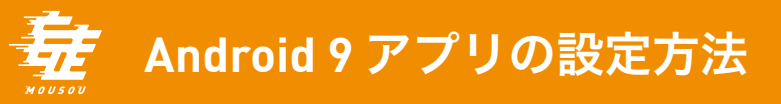

# [アプリ情報]で[データ通信関連を制限しない]。

❷[モバイルデータとWi-Fi]を選択

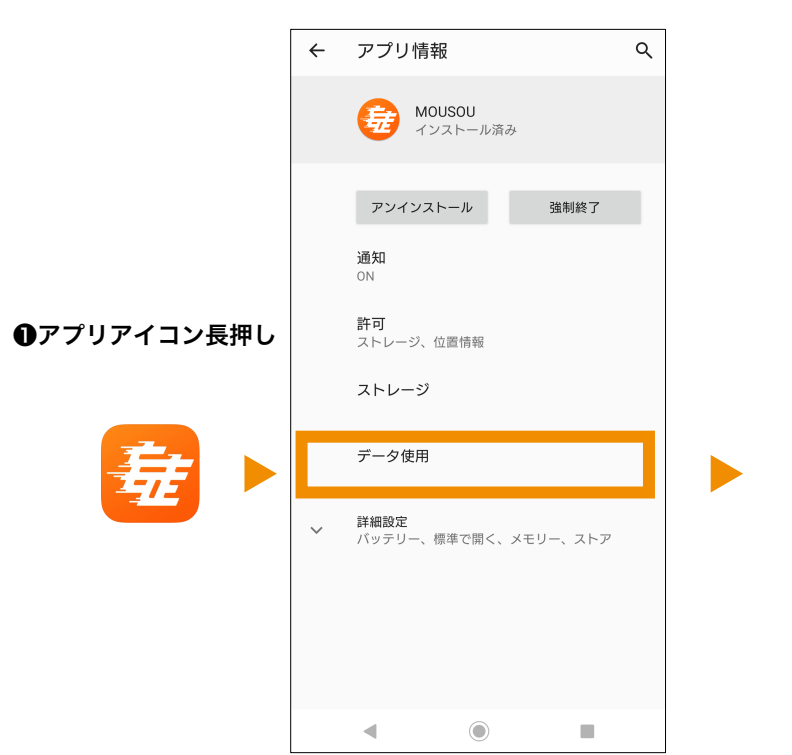

❸[バックグラウンドデータ]を有効 [データ通信を制限しない]を有効

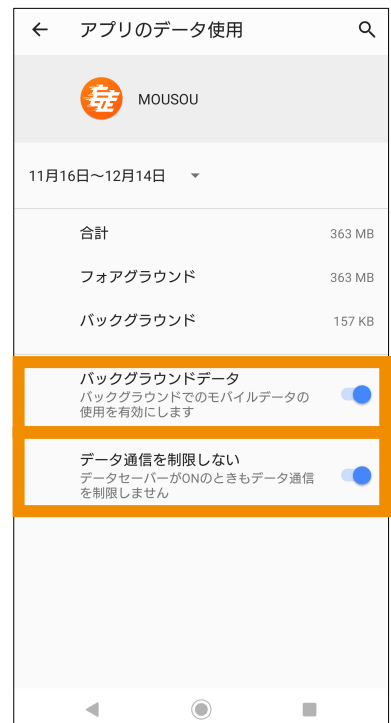

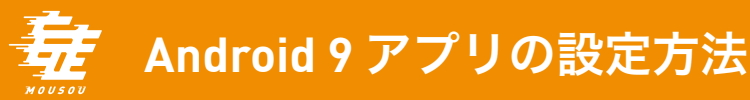

# 本体の[設定]で[省電力モード]を[OFF]。

※下記はXperia端末の画面になります。端末によって画面が異なる可能性がございますので、お使いの端末の省電力モード解除方法に従って下さい。

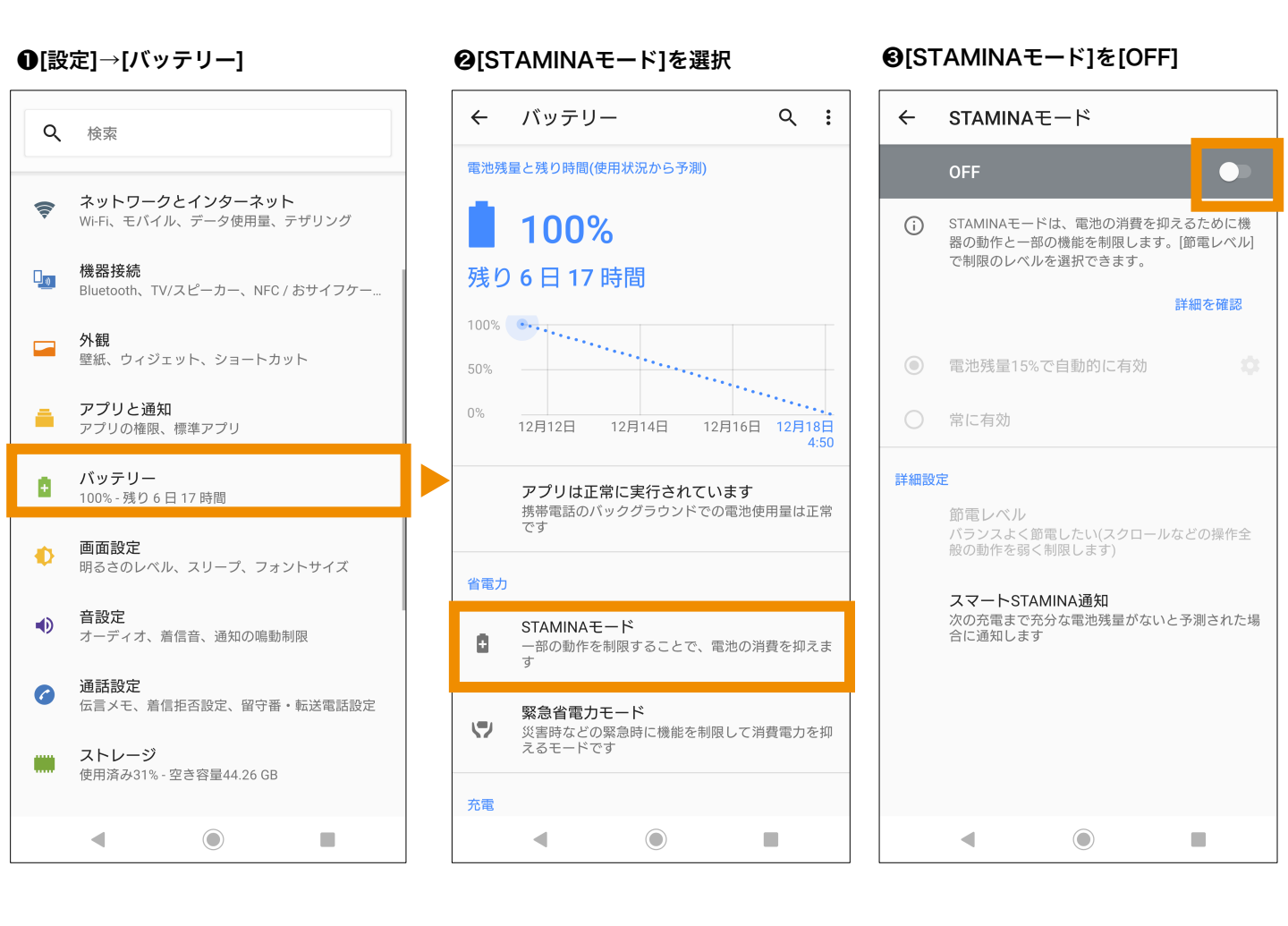

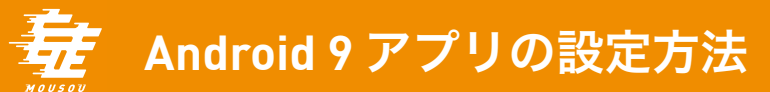

## その他、下記の点にも御留意ください。

●バックグラウンドで同様のGPSを使用したアプリを立ち上げることはお控えください。

● 0℃~35℃の場所でスマホをお使いください。

●推奨環境以外でのご利用や、推奨環境下でも、お使いのスマートフォンの機種、 ブラウザの設定、使用状況、通信環境などの理由により、正しく表示されなかったり、 参加できない可能性がございます。